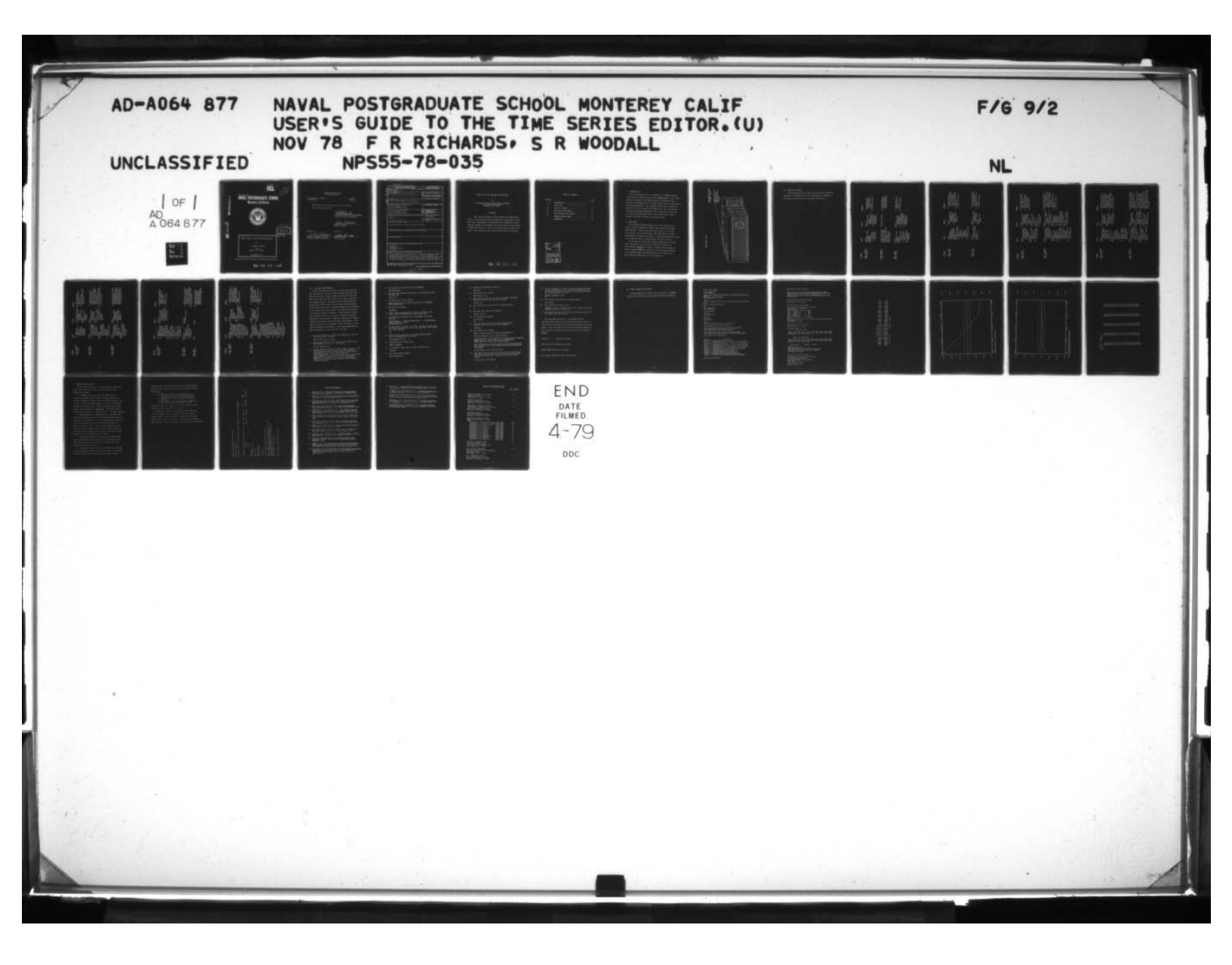

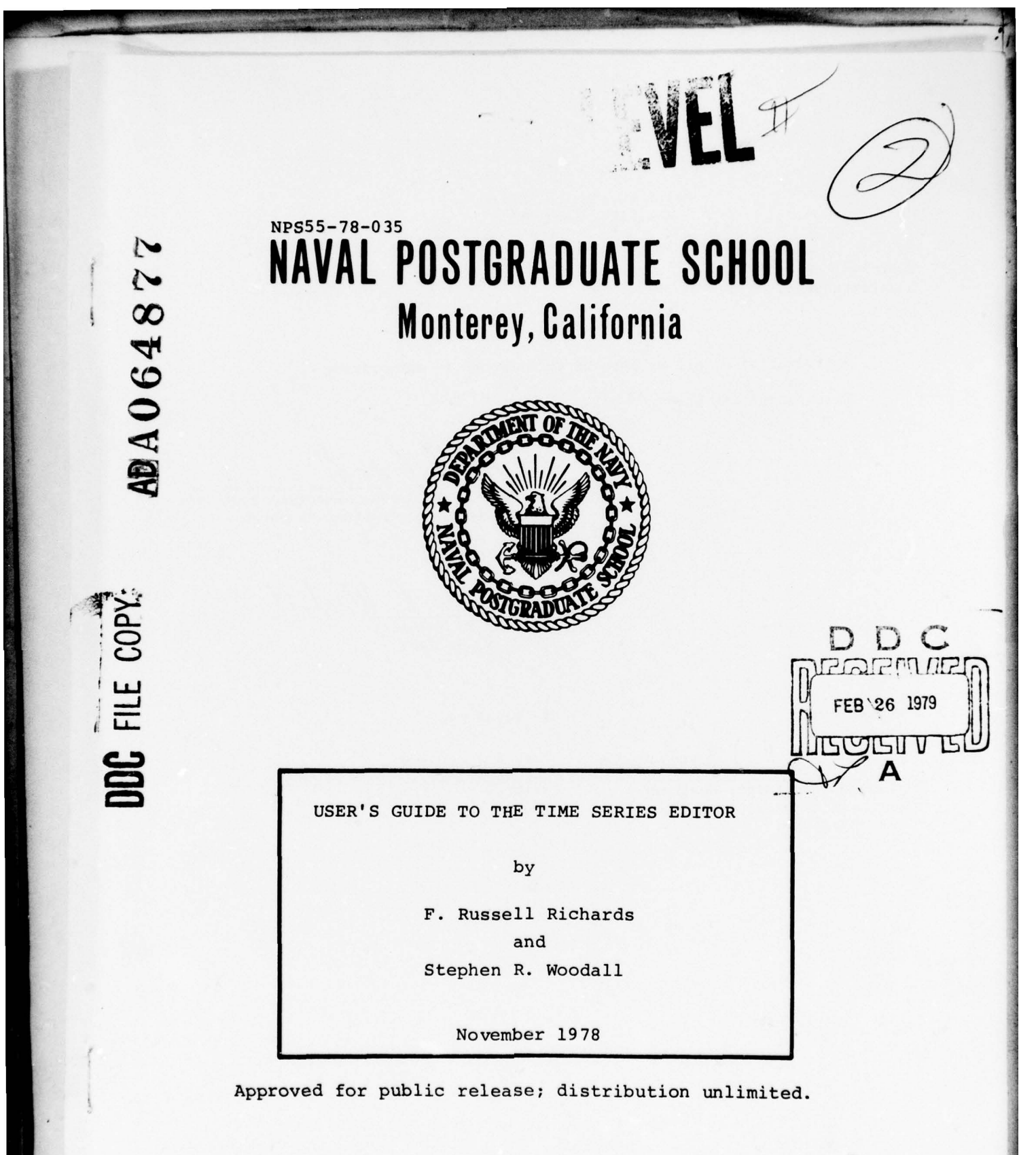

79 02 23 143

### NAVAL POSTGRADUATE SCHOOL MONTEREY, CALIFORNIA

Rear Admiral T. F. Dedman Superintendent

J. R. Borsting Provost

Reproduction of all or part of this report is authorized.

This report was prepared by:

F. Russell Richards, Associate Professor Department of Operations Research

Stephen K. Woodall. Stephen R. Woodall.

LCDR, U. S. Navy

Reviewed by:

Incher? dr.

Michael G. Sovereign, Chairman Department of Operations Research Released by:

Idles n William M. Tolles

Dean of Research

|                                                                                                    | READ INSTRUCTIONS                                                                                                    |
|----------------------------------------------------------------------------------------------------|----------------------------------------------------------------------------------------------------|
| N. REPORT NUMBER 2. GOVT ACCESSIO                                                                                                    | DN NO. 3. RECIPIENT'S CATALOG NUMBER                                                                                                    |
| NPS55-78-035                                                                                                    |                                                                                                    |
| 4. TITLE (and Subtitle)                                                                                                    | S. TYPE OF REPORT & PERIOD COVERED                                                                                                    |
| User's Guide to the Time Series Editor,                                                                                                    | (9) Technical Peptis                                                                                                    |
|                                                                                                    | 5. PERFORMING ORG. REPORT NUMBER                                                                                                    |
| 7. AUTHOB(A)<br>F. Russell Richards And Stephen R. Woodall                                                                                                    | 8. CONTRACT OR GRANT NUMBER(*)                                                                                                    |
| 9. PERFORMING ORGANIZATION NAME AND ADDRESS                                                                                                    | 10. PROGRAM ELEMENT, PROJECT, TASK                                                                                                    |
| Naval Postgraduate School                                                                                                    | AREA & WORK UNIT NUMBERS                                                                                                    |
| Monterey, California 93940                                                                                                    |                                                                                                    |
| 11 CONTROLLING OFFICE NAME AND ADDRESS                                                                                                    | 12. REPORT DATE                                                                                                    |
| Naval Postgraduate School                                                                                                    | November 1978                                                                                                    |
| Monterey, California 93940                                                                                                    | THE NUMBER OF PAGES                                                                                                    |
| A HONTODING ACENCY NAME & ADDRESS/// different for Controlling Of                                                                                                    |                                                                                                    |
| A LL                                                                                                    | Unclassified                                                                                                    |
| (12) 32 p. (                                                                                                    |                                                                                                    |
|                                                                                                    | SCHEDULE                                                                                                    |
| 17. DISTRIBUTION STATEMENT (of the ebetract entered in Block 20, if differ                                                                                                    | ent from Report)                                                                                                    |
| 17. DISTRIBUTION STATEMENT (of the abetract entered in Block 20, if differ                                                                                                    | limited.                                                                                                    |
| 17. DISTRIBUTION STATEMENT (of the ebetrect entered in Block 20, il differ<br>18. SUPPLEMENTARY NOTES                                                                                                    | limited.                                                                                                    |
| 17. DISTRIBUTION STATEMENT (of the abstract entered in Block 20, il differ<br>18. SUPPLEMENTARY NOTES<br>19. KEY WORDS (Continue on reverse eide if necessary and identify by block n                                                                                                    | limited.<br>ent from Report)                                                                                                    |
| 17. DISTRIBUTION STATEMENT (of the ebetrect entered in Block 20, il differ<br>18. SUPPLEMENTARY NOTES<br>19. KEY WORDS (Continue on reverse eide if necessary and identify by block n<br>Time Series                                                                                                    | limited.                                                                                                    |
| 17. DISTRIBUTION STATEMENT (of the ebetract entered in Block 20, if differ<br>18. SUPPLEMENTARY NOTES<br>19. KEY WORDS (Continue on reverse eide if necessary and identify by block n<br>Time Series<br>Box-Jenkins<br>Interactive Package                                                                                                    | limited.                                                                                                    |
| <ul> <li>17. DISTRIBUTION STATEMENT (of the ebetract entered in Block 20, if differ</li> <li>18. SUPPLEMENTARY NOTES</li> <li>19. KEY WORDS (Continue on reverse elde if necessary and identify by block n<br/>Time Series<br/>Box-Jenkins<br/>Interactive Package<br/>Forecasting</li> </ul>                                                                                                    | limited.<br>rent from Report)                                                                                                    |
| <ul> <li>17. DISTRIBUTION STATEMENT (of the ebstrect entered in Block 20, if differ</li> <li>18. SUPPLEMENTARY NOTES</li> <li>19. KEY WORDS (Continue on reverse elde if necessary and identify by block n<br/>Time Series<br/>Box-Jenkins<br/>Interactive Package<br/>Forecasting</li> <li>20. ABSTRACT (Continue on reverse elde if necessary and identify by block n</li> </ul>                                                                                                    | <pre>limited. rent tram Report) rumber) umber)</pre>                                                                                                    |
| <ul> <li>17. DISTRIBUTION STATEMENT (of the ebetract entered in Block 20, if differ</li> <li>18. SUPPLEMENTARY NOTES</li> <li>19. KEY WORDS (Continue on reverse eide if necessary and identify by block n<br/>Time Series<br/>Box-Jenkins<br/>Interactive Package<br/>Forecasting</li> <li>20. ABSTRACT (Continue on reverse eide if necessary and identify by block nut<br/>Software package for time series analysis. I<br/>explained; the capabilities of the software p<br/>options are described. A sample user session<br/>and output provided. Error correction and re<br/>This Guide is included in AD-ADEA</li> </ul>                                                                                    | umber)<br>umber)<br>ime Series Editor, an interactive<br>Data input requirements are<br>package are explained; and output<br>n is given with actual input<br>ecovery techniques are described. |
| <ul> <li>17. DISTRIBUTION STATEMENT (of the ebetract entered in Block 20, if differ</li> <li>18. SUPPLEMENTARY NOTES</li> <li>19. KEY WORDS (Continue on reverse eide if necessary and identify by block n<br/>Time Series<br/>Box-Jenkins<br/>Interactive Package<br/>Forecasting</li> <li>20. ABSTRACT (Continue on reverse eide if necessary and identify by block nut<br/>Software package for time series analysis. I<br/>explained; the capabilities of the software p<br/>options are described. A sample user session<br/>and output provided. Error correction and re<br/>This Guid is included in AD-A 064</li> <li>20. FORM 1473 &amp; EDITION OF 1 NOV 65 IS OBSOLETE<br/>S/N 0102-014-6601</li> </ul> | <pre>limited</pre>                                                                                                    |

# USER'S GUIDE TO THE TIME SERIES EDITOR

by

F. Russell Richards and Stephen R. Woodall Naval Postgraduate School Monterey, CA 93940

# ABSTRACT

This report provides a user's guide to the Time Series Editor, an interactive software package for time series analysis. Data input requirements are explained; the capabilities of the software package are explained; and output options are described. A sample user session is given with actual input and output provided. Error correction and recovery techniques are described.

# 79 02 23 143

# TABLE OF CONTENTS

| SECTION |                           |      |
|---------|---------------------------|------|
| SECTION |                           | PAGE |
| 0.      | INTRODUCTION              | 3    |
| Ι.      | DATA INPUT                | 3    |
| 11.     | TABLE OF OPTIONS          | 5    |
| III.    | THE BASIC USER SESSION    | 13   |
| IV.     | BRIEF SAMPLE USER SESSION | 17   |
| v.      | PROBLEM CONTROL NOTES     | 24   |
|         | REFERENCES                | 27   |

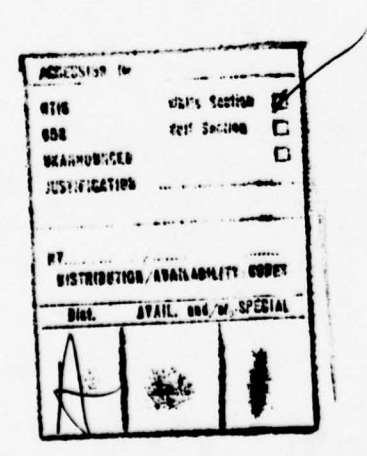

2

CONTRACTOR SACTOR

#### 0. INTRODUCTION

The Time Series Editor is a collection of FORTRAN programs controlled by a master program called TIMESER EXEC in the CP/CMS executive language. The package has been designed for the analysis and forecasting of time series data using the Box-Jenkins modelling methodology. For a complete description of the Time Series Editor, see Richards and Woodall [Ref. 16]. This Guide contains the minimum information that is required for the user to access the Time Series Editor, enter data, build a model, evaluate the model, forecast, and obtain output.

#### I. DATA INPUT

The Time Series Editor requires that time series data be entered into the sequential FORTRAN input/output file named FILE FT02F001. This can be done either online or via cards read offline. The following page shows the proper card deck arrangement for reading data offline. The data deck must be given to the computer center system operator for entry into CP.

If the user has a data deck already punched up in a format other than 5F15.6, he may enter the series as above into FILE FT03F001 (without the length of series card) and use the Editor program ZFORMAT to transform it into the FILE FT02F001 in the proper format, without destroying his original file. This program is described in the next section.

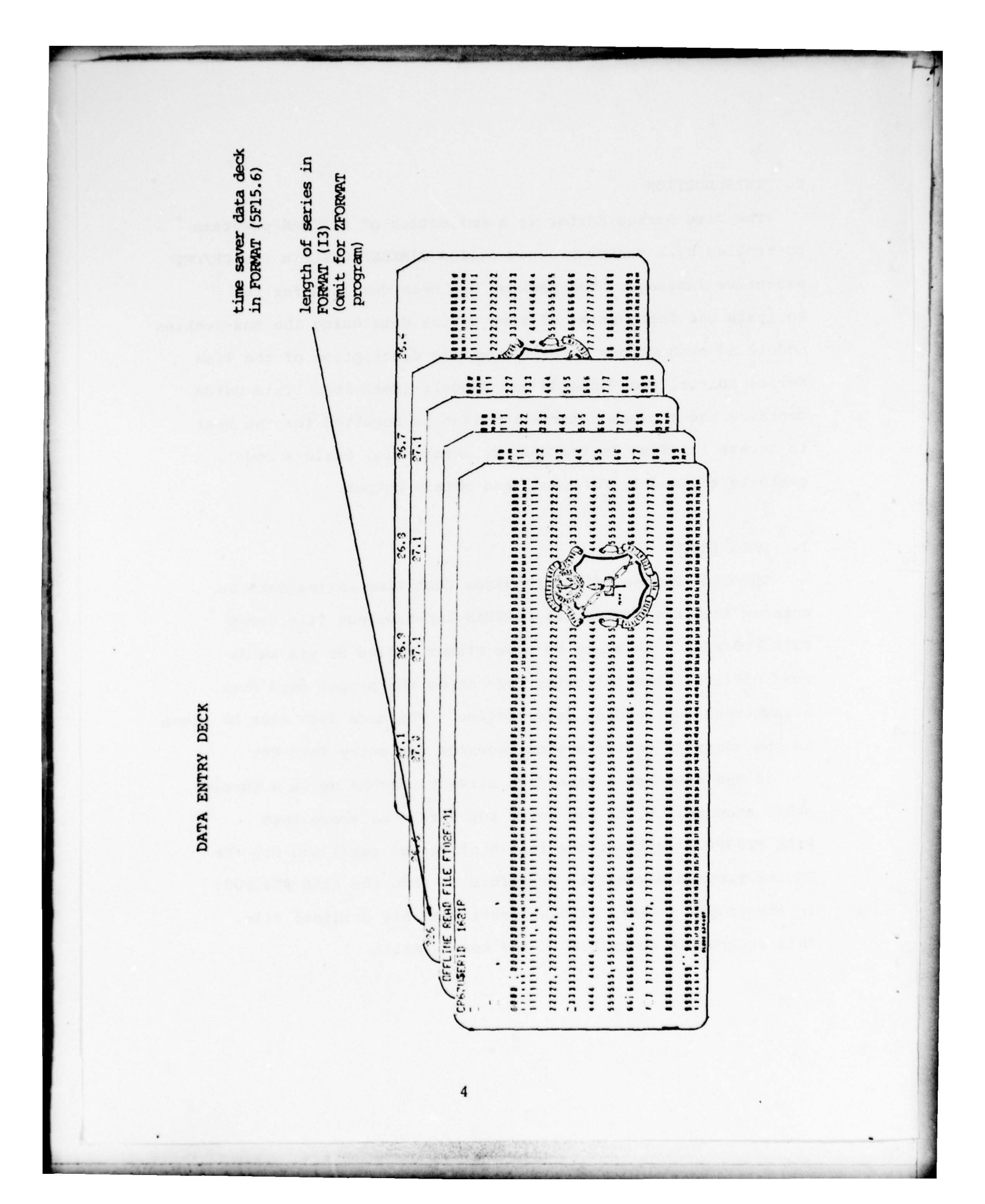

## II. TABLE OF OPTIONS

This Table provides the user with the basic information necessary to understand the data requirements, functions and output options for each program in the Editor.

and the species of

| PRKS    | puts date into<br>proper format<br>for Time Series<br>Editor<br>single precision                                                  | allows users to<br>perform CMS admin<br>actions while in<br>TIMESER environment                                                                  | allows user to<br>transform data in<br>a file<br>single precision                                                                                                    |
|---------|----------------------------------------------------------------------------------------------------|----------------------------------------------------------------------------------------------------|----------------------------------------------------------------------------------------------------|
| R       | 3 5                                                                                                    | Ē                                                                                                    | (1) (2)                                                                                                    |
| INALIO  | Files:<br>(1) original data<br>put in<br>FORMAT(5F15.6) ir<br>FILE FT02F001<br>(2) original data<br>unchanged in<br>FILE FT03F001 | no specific output                                                                                                    | Files:<br>(1) original data<br>unchanged in<br>DATA FT02F001<br>(2) transformed data<br>in FILE FT02F001<br>(3) transformation<br>parameters in<br>FILE FT07F001         |
| INPUT   | Files:<br>(1) data in FILE<br>FT03F001<br>Keyboard:<br>(1) length of<br>time series<br>(2) format of<br>time series               | no specific input;<br>normal usage would<br>include file name<br>alteration, obtaining<br>disc status, or<br>erasing files no<br>longer required | Files:<br>(1) data in FILE<br>FTO2F001<br>Keyboard:<br>(1) origin trans-<br>lation?<br>(2) scale change<br>factor?<br>(3) log transform?<br>(4) power/root<br>transform? |
| PROGRAM | Name: ZFORMAT<br>Entry Code: z                                                                                                    | Name: CMSMORK<br>Entry Code: C                                                                                                    | Name: TRANS<br>Entry Code: T                                                                                                    |

| REMARKS  | <ol> <li>allows user to<br/>perform differencing<br/>of a time series, in<br/>order to achieve<br/>series stationarity</li> <li>uses IMSL subroutine<br/>FTRDIF</li> <li>single precision</li> </ol>                                                   | <ol> <li>allows user to plot<br/>any time series using<br/>offline printer</li> <li>uses SSPLIB routine<br/>PLOT8</li> <li>single precision</li> </ol> |
|----------|----------------------------------------------------------------------------------------------------|----------------------------------------------------------------------------------------------------|
| TUTIO    | Files:<br>(1) original series<br>unchanged in<br>FILE FT02F001<br>(2) differenced<br>series in FILE<br>FT03F001                                                                                                    | Files:<br>(1) original series<br>unchanged in<br>FILE FT02F001<br>Offline:<br>(1) plot of time<br>series                                               |
| TOUNI    | Files:<br>(1) original<br>(transformed if<br>desired) series<br>in FILE FT0ZF001<br>Keyboard:<br>(1) series seasonal?<br>(2) number of non-<br>seasonal<br>differences<br>(3) number of<br>seasonal<br>differences<br>(4) length of<br>seasonal period | Files:<br>(1) original series<br>in FILE FT02F001<br>Keyboard:<br>(1) title for                                                                        |
| PROCERAM | Name: DIFF<br>Entry Code: D .                                                                                                    | Name: PLOT<br>Entry Code: P                                                                                                    |

| MARKS   | <ul> <li>allows user to obtain<br/>basic statistics for<br/>time series</li> <li>uses INSL subroutine<br/>FTAUTO, as well as<br/>UTPLTB routine</li> <li>single precision</li> </ul>                                                            | <ul> <li>allows user to obtain maximum likelihood parameter estimates for a general non-seasonal ARIMA model, as well as data concerning model sufficiency uses IMSL subroutine FTMAXL</li> <li>single precision</li> </ul>                                                                                                    |
|---------|----------------------------------------------------------------------------------------------------|----------------------------------------------------------------------------------------------------|
| OUTPUT  | Files: (1) original series<br>unchanged in<br>FILE FT02F001 (2)<br>plots of autos/<br>pautos in FILE<br>FT08F001 (3)<br>Terminal: (1) values of autos<br>and pautos<br>(2) mean<br>(3) variance<br>Offline:<br>(1) plots of autos<br>and pautos | <pre>Files:     [1] original series un-     changed in FILE     FT02F001     Changed in FILE     FT02F001     Terminal:         [2] model residuals in         FILE FT02F001     Terminal:         (1) estimated AR         (2) estimated AR         (3) MA constant         (4) residual variance         (5) portmanteau test         of residuals         Offline:         (1) plots of residual         autos and pautos </pre> |
| TUTUT   | Files:<br>(1) original series<br>in FILE FT02F001<br>transformed and/<br>or differenced<br>if desired<br>Keyboard:<br>(1) number of autos/<br>pautos to be<br>calculated<br>(2) title for plots<br>of autos/pautos                              | Files:<br>(1) original series<br>in FILE FT02F001;<br>transformed and/<br>or differenced<br>as desired.<br>Keyboard:<br>(1) number of AR<br>parameters<br>(2) number of MA<br>parameters<br>(3) number of (non-<br>seasonal) differ-<br>ences to be<br>taken, if series<br>not already<br>differenced<br>(4) titles for plots<br>of residual<br>autos and pautos                                                                    |
| PROGRAM | Name: AUTO<br>Entry Code: A                                                                                                    | Name: ESTIMATE<br>Entry Code: E                                                                                                    |

| OUTPUT REMARKS | Files:<br>aries [1] original series [1] allows<br>22F001 unchanged in Seasona<br>a if FILE FT02F001 ARIMA m<br>a fructural:<br>FULE FT02F001 ARIMA m<br>a fructural:<br>for requested values [2] uses IM<br>FTRDIF,<br>non-seasonal AR<br>and MA parameters [3] single and<br>both<br>a non-<br>sto<br>a to<br>b to<br>b to<br>b to<br>b to<br>a fructural<br>and MA parameters [3] single and<br>b to<br>b to | Files: (1) original series (1) allows<br><sup>22F001</sup> ; unchanged in FILE paramet<br><sup>12F001</sup> ; unchanged in FILE paramet<br><sup>12F001</sup> ; unchanged in FILE paramet<br><sup>12F001</sup> ; unchanged in FILE paramet<br><sup>12F001</sup> ; unchanged in FILE paramet<br><sup>12F001</sup> ; <sup>12F01</sup> ; <sup>12F01</sup><br><sup>12F011</sup> ; <sup>12F011</sup> ; <sup>12F</sup> |
|----------------|----------------------------------------------------------------------------------------------------|----------------------------------------------------------------------------------------------------|
| INPUT          | <pre>SEAS Files: .: Y (1) original s in FILE FT transforme desired; a desired; a desired or undifferen Keyboard: (1) number of seasonal a non-season difference be taken (2) length of seasonal a seasonal a seasonal a seasonal a </pre>                                                                                                    | <ul> <li>QRDT Files:</li> <li>W (1) original sein FILE FT in FILE FT in FILE</li></ul>                                                                                                    |
| PROGRAM        | Name: YES<br>Entry Code                                                                                                    | Name: WMAF<br>Entry Code                                                                                                    |

| T REMARKS | ssidual variance (4) double precision<br>ortmanteau test (5) requires LOGIN with<br>or model 450k core<br>odness-of-fit (6) if non-seasonal<br>ne: modeling, input length<br>lots of autos/ of season = 1<br>autos of | (1) allows user to obtain<br>riginal series a residual sum of<br>a residual sum of<br>a residual sum of<br>squares value for any<br>seasonal or non-season<br>ARIMA model with speci-<br>fied parameters<br>alue of residual<br>m of squares (2) uses Time Series Editon<br>resident subroutine SUM<br>arameters (3) double precision | (1) allows the user to fore<br>riginal series (1) allows the user to fore<br>cast any seasonal or<br>non-seasonal time serie<br>using a previously dete<br>using a previously dete<br>using a previously dete<br>mined seasonal or non-<br>seasonal ARUMA model ar<br>the time series itself |
|-----------|----------------------------------------------------------------------------------------------------|----------------------------------------------------------------------------------------------------|----------------------------------------------------------------------------------------------------|
| INALINO   | (6) re<br>(7) po<br>fo<br>Offlin<br>(1) pl<br>pal<br>re<br>re                                                                                                    | Files:<br>(1) or<br>Un<br>Termin<br>(1) va<br>fo<br>fo<br>pa                                                                                                    | Files:<br>(1) or<br>un<br>(2) fo<br>an<br>TT<br>TT                                                                                                    |
| INPUT     | <ul> <li>(3) number and<br/>initial esti-<br/>mates of<br/>seasonal and<br/>non-seasonal<br/>AR and MA<br/>parameters</li> </ul>                                                                                      | Files:<br>(1) original series<br>in FILE FT02F001;<br>should be trans-<br>formed and/or<br>differenced as<br>desired<br>Keyboard:<br>(1) number and esti-<br>mates of seasonal<br>AR and MA<br>parameters<br>(2) length of<br>seasonal period                                                                                         | Files:<br>(1) original series<br>in FILE FT02F001;<br>transformed as<br>desired, but not<br>differenced<br>Keyboard:<br>(1) number of seasona<br>and non-seasonal<br>differences to<br>be taken                                                                                              |
| PROGRAM   | Name: WMARQRDT<br>(CONTINUED)                                                                                                    | Name: XSUMSQ<br>Entrry Code: X                                                                                                    | Name: FORECAST<br>Entry Code: F                                                                                                    |
|           |                                                                                                    |                                                                                                    |                                                                                                    |
|           |                                                                                                    | 10                                                                                                    |                                                                                                    |
| ning,     |                                                                                                    | and the second second second second second second second second second second second second second second second                                                                                                    |                                                                                                    |
|           |                                                                                                    |                                                                                                    |                                                                                                    |

.

| DEMD DVC | <ul> <li>(2) uses IMSL subroutine<br/>FTRDIF and modified<br/>SSPLTB routine<br/>UTPLOT called<br/>UTPLTS</li> <li>(3) single precision</li> </ul>                                                                                                    | <ol> <li>allows user to calculate<br/>the roots of the char-<br/>acteristic equation for<br/>non-seasonal ARIMA models</li> <li>uses INSL routine ZPOLR</li> <li>single precision</li> </ol> | (1) allows user to access<br>program information<br>paragraphs after the<br>TIMESER introduction<br>phase has been completed |
|----------|----------------------------------------------------------------------------------------------------|----------------------------------------------------------------------------------------------------|----------------------------------------------------------------------------------------------------|
| CURRUN   | Offline:<br>(1) plot of forecast<br>of series, in-<br>cluding listing<br>of forecast values<br>and confidence<br>interval values                                                                                                    | Terminal:<br>(1) values of roots<br>MITM                                                                                                    | None                                                                                                    |
| TUANI    | <ul> <li>(2) length of seasonal period seasonal period</li> <li>(3) number and estimated values of seasonal and non-seasonal AR and MA parameter</li> <li>(4) MA constant</li> <li>(5) index for for constant</li> <li>(5) index for plot</li> <li>(6) maximum forecast origin</li> <li>(7) index for plot</li> <li>(8) confidence level for forecast</li> </ul> | Keyboard:<br>(1) number of AR<br>parameters in<br>undifferenced fo<br>(2) values of AR<br>parameters                                                                                         | None                                                                                                    |
| PROGRAM  | Name: FORECAST<br>(CONTINUE)                                                                                                    | Name: ROOTS<br>Entry Code: R                                                                                                    | Name: HELP<br>Entry Code: H                                                                                                  |
|          |                                                                                                    | 11                                                                                                    |                                                                                                    |

. . .

| REVARKS | <ol> <li>allows the user to<br/>generate a time series<br/>from a given non-<br/>seasonal ARUMA model,<br/>previously determined</li> <li>uses IMSL subroutine<br/>FTGENI</li> <li>single precision</li> </ol>                                                                                                    | <ul> <li>(1) allows user to produce<br/>any number of simulated<br/>time series from a<br/>given non-seasonal<br/>ARIMA model</li> <li>(2) uses IMSL subroutine<br/>FTGEN1</li> <li>(3) single precision</li> </ul>                                                                                                    |
|---------|----------------------------------------------------------------------------------------------------|----------------------------------------------------------------------------------------------------|
| INTEL   | Files:<br>(1) generated time<br>series written<br>onto FILE<br>FT02F001<br>Offline:<br>(1) length of generated<br>series and series<br>values themselves<br>are printed<br>offline                                                                                                    | Files:<br>(1) original series<br>unchanged in<br>FILE FT02F001<br>Terminal:<br>(1) Simulated series                                                                                                    |
| INPUT   | <ul> <li>Keyboard:</li> <li>(1) random number seed</li> <li>(2) number and values<br/>for non-seasonal<br/>AR and MA ARIMA<br/>model parameters</li> <li>(3) MA constant term</li> <li>(4) residual variance</li> <li>(5) length of series<br/>to be generated</li> <li>(6) initial starting<br/>value for time<br/>series to be<br/>generated</li> </ul> | <ul> <li>Files:</li> <li>(1) original series in<br/>FILE FT02F001,<br/>transformed and/or<br/>differenced as<br/>desired</li> <li>Keyboard:</li> <li>(1) number and values<br/>for non-seasonal<br/>AR and MA ARIMA<br/>model parameters</li> <li>(2) MA constant term</li> <li>(3) residual variance</li> <li>(4) index value of time<br/>series where simu-<br/>lation is to begin</li> <li>(5) starting values of<br/>series to be<br/>simulated</li> <li>(6) random number seed</li> <li>(7) number of values to<br/>be simulated</li> <li>(8) number of series to</li> </ul> |
| PROGRAM | Name: GENERATE<br>Entry Oode: G                                                                                                    | Name: SIMULATE<br>Entry Code: S                                                                                                    |
|         |                                                                                                    | 12                                                                                                    |

a the get have the

A. S. S.

#### III. THE BASIC USER SESSION

To use the Time Series Editor, the user must log into CMS, get into CP, link to the disc storage area where the Time Series Editor resides, reimplement CMS, log into the general user and Time Series Editor disc areas, and enter the TIMESER routine. This section will provide explicit guidelines to enable the user to perform the above steps on the NPS CP/CMS system. Commands marked with an asterisk (\*) are those actually entered on the terminal by the user (the asterisk itself is omitted). Those without an asterisk and those written in all capital letters are system responses at the terminal. Numbered sentences are comments, which will not appear during an actual user session. The instructions and system responses assure the user is on an IBM 2741 Input/Output Terminal. Some minor modifications may be necessary if other terminals are used.

 Turn the terminal on, depress the BREAK key, and wait for the system to respond:

CP-67 online xd.65 gsyosu

 Depress the ATTN key. The roll bar will advance and the keyboard will unlock. Then enter:

\*login aaaapbb 450k

3. aaaa is the user's identification number, and nn is the terminal number (usually written on the terminal). For example, if the user's ID number is 1621 and the terminal number is 44, the input would be: login 1621p44 450k. The addition of 450 k to the normal login command is necessary to execute the program WMARQRDT in the Editor; for users not planning to execute this program during a session, this addition is not necessary.

4. The system will respond with the statement:

ENTER PASSWORD:

 The user then enters his password, or the general users password npg;

\*password

6. The system will then respond:

ENTER 4-DIGIT PROJECT NUMBER FOLLOWED BY 4-CHARACTER COST CENTER CODE:

7. The user then enters:

\*gggghhhh

- 8. gggg is the assigned project number, and hhhh is the user's section designator or the faculty code.
- The system will respond with the message of the day, such as:

CP/CMS HOURS ... 0930=2200 (MON-THURS) ... 0930-1800 (FRI) OUTPUT RETAINED 5 DAYS Cms Version 3.25

 At this point, the user is in CMS. He must then get into CP; this can be done by hitting the ATTN key. The system will then respond:

CP

11. The user must then link to the TIME SERIES EDITOR; this is accomplished by entering:

\*link 2069p 191 192

12. The system will respond with:

ENTER PASSWORD:

13. The password (read only) to enter the Editor is:

\*timser

14. The system then responds:

SET TO READ ONLY

15. The user now implements CMS by:

\*ipl cms

16. The system will respond:

CMS Version 3.25

17. Now the user must log into both the general user and the Time Series Editor area by entering:

\*login 191

18. The system will respond with a message such as:

R;

19. The user then enters the command:

\*login 192 t,p

20. The system will respond:

T (192) R/O R;

21. The user can then enter the Time Series Editor (guided version) by entering the command:

\*timeser

22. The system will respond:

EACH 2 SECONDS EXECUTION TIME IS INDICATED BY \*

YOU HAVE ENTERED THE TIME SERIES EDITOR

PLEASE RESPOND TO EACH QUERY WITH AN INPUT AT THE TERMINAL. ENTER ONLY THE FIRST LETTER FOR A WORD RESPONSE. ENTER NUMERICAL VALUES VIA FORTRAN FORMAT.

TYPE INTEGER VALUES (RIGHT JUSTIFIED) FOR NAMES STARTING WITH I THROUGH N. TYPE FLOATING VALUES WITH DECIMAL FOR ALL OTHERS.

DO YOU WANT A LIST OF THE OPTIONS?

23. The user is then on his own, guided by the Exec routine. See the notes that appear at the end of this guide for additional information. Eventually the user will be asked:

DO YOU WANT TO TRY AGAIN?

dial.

24. If a yes response is given, another sequence will begin; if the response is no, the user will be taken out of the Time Series Editor environment and returned to CMS. The system response will be:

CONTROL RETURNED TO CMS R;

25. The user can then log out of CMS by typing:

\*cp logout

26. The system will respond with:

CONNECT= 00:08:02 VIRTCPU= 000:07.98 TOTCPU= 000.10.94 LOGOUT AT 14.22.04 on 10/16/78

27. The user should then turn off his terminal and tear off the output from his session.

The more experienced user can dispense with the "welcome aboard" section of the Time Series Editor and get right down to business by using the shortened version of the Editor. This shortened version may be entered by linking in the normal way, and then entering the Editor by typing the COMMAND

\*timeser s (asterisk omitted).

The system will immediately respond:

ENTER LETTER FOR OPTION YOU WANT.

The session inside the Editor then begins.

# IV. BRIEF SAMPLE USER SESSION

A brief sample user session is given below; it includes copies of the offline output generated during the session.

age.

repeat login nurepne login 1621p44 450k ENTER PASSWORD: ENTER 4-DIGIT, PROJECT NUMBER FOLLOWED BY 4-CHARACTER COST CENTER CODE: 0444r172 READY AT 17.24.38 ON 09/16/78 CMS Version 3.25 stat P (191): 29 FILES; 241 REC IN USE, 55 LEFT (of 296), 811 FULL (2 CYL) R: CP Q f FILES: - NO RDR, NO PRT, NO PUN R: CP link 2069p 191 192 ENTER PASSWORD: SET TO READ ONLY ipl cms CMS Version 3.25 login 191 R; login 192 t,p T (192) R/O R: timeser EACH 2 SECONDS EXECUTION TIME IS INDICATED BY \*. YOU HAVE ENTERED THE TIME SERIES EDITOR. PLEASE RESPOND TO EACH QUERY WITH AN INPUT AT THE TERMINAL. ENTER ONLY THE FIRST LETTER FOR A WORD RESPONSE. ENTER NUMERICAL VALUES VIA FORTRAN FORMAT. TYPE INTEGER VALUES (RIGHT JUSTIFIED) FOR NAMES STARTING WITH I THRU N. TYPE FLOATING VALUES WITH DECIMAL FOR ALL OTHERS. DO YOU WANT A LIST OF THE OPTIONS? Y OPTION DESCRIPTION GENERATE ----GENERATE ANY ARIMA TIME SERIES AUTO ------CALCULATE AUTOCORRELATIONS, PAUTOS, MEAN AND VARIANCE PLOT -----PLOT A TIME SERIES ESTIMATE -----CALCULATE MAX LIKELIHOOD ESTIMATES OF ARMA PARAMETERS ESTIMATE -----CALCULATE MAX DIREDINOUD DIFINITIES OF ARMA THREE TO DIFF ------DIFFERENCE A TIME SERIES FORECAST -----FORECAST FUTURE VALUES, CONSTRUCT CONFIDENCE INTERVALS TRANS ------TRANSFORMS VALUES OF A TIME SERIES ROOTS ------DETERMINES ROOTS OF ARIMA CHARACTERISTIC EQUATION ZFORMAT -----ALTER DATA FILE TO FORMAT 5F15.6 CMSWORK -----PERFORM CP/CMS COMMANDS IN TIMESER EXEC SIMULATE -----SIMULATE NONSEASONAL TIME SERIES YESTSEAS -----CALCULATE INITIAL SEASONAL PARAMETERS MARORDT -----MARQUARDT SOLUTION FOR PARAMETER ESTIMATES XSUMSQ -----CALCULATE SUM OF SQUARES FOR ARBITRARY PARAMETERS

WOULD YOU LIKE MORE INFO?

3.7.7**7**8783

# ENTER OPTION YOU WANT INFO ABOUT.

AUTO -----THIS PROGRAM CALCULATES AUTOCORRELATIONS, PARTIAL AUTOCORRELATIONS, THE MEAN AND THE VARIANCE FOR A GIVEN TIME SERIES WHICH MUST RESIDE IN FILE FT02F001. THE PROGRAM USES FTAUTO IN THE IMSL LIBRARY. THE AUTOCORRELATIONS AND PAUTOS CAN BE PLOTTED OFFLINE.

DO YOU WANT INFO ABOUT ANOTHER OPTION? DO YOU WANT TO TRY A SESSION? Y ENTER LETTER FOR OPTION YOU WANT. ENTER DESIRED CP/CMS COMMANDS, ONE PER LINE. WHEN FINISHED TYPE: &GOTO -QUES listf \* ft02f001 FILENAME FILETYPE MODE NO.REC. DATE SERG FT02F001 P1 35 9/16 SERC FT02F001 P1 9/16 LNSERG FT02F001 P1 3 9/16 FILE FT02F001 P1 1 9/16 erase file ft02f001 alter serc ft02f001 pl file ft02f001 pl stat P (191): 28 FILES; 240 REC IN USE, 56 LEFT (of 296), 81% FULL (2 CYL) sgoto -ques DO YOU WANT TO GO AGAIN? Y ENTER LETTER FOR OPTION YOU WANT. IS YOUR DATA IN FILE FT02F001? EXECUTION BEGINS .. AUTOCORRELATIONS 0.978 0.944 0.902 0.854 0.802 0.748 0.692 0.635 0.579 0.923 0.468 0.413 0.359 0.305 0.253 0.201 0.150 0.098 0.047 -0.003 -0.052 -0.101 -0.151 -0.200 -0.248

#### PARTIAL AUTOCORRELATIONS

MEAN= 22.9739 VARIANCE = 4.22273

ENTER TITLE FOR PLOTS. autos and pautos for series c data YOUR AUTO AND PAUTO PLOTS HAVE BEEN PRINTED OFFLINE. PICK UP IN ROOM 1140 UNDER YOUR USER ID NUMBER. DO YOU WANT TO GO AGAIN? Y ENTER LETTER FOR OPTION YOU WANT. C ENTER DESIRED CP/CMS COMMANDS, ONE PER LINE. WHEN FINISHED TYPE: &GOTO -QUES Offline print file ft02f001 alter file ft02f001 pl serc ft02f001 pl &Goto -ques DO YOU WANT TO GO AGAIN? n CONTROL RETURNED TO CMS R:

man manual ?

|           | -0.52                                                                                                    | 00000                                            |         |
|-----------|----------------------------------------------------------------------------------------------------|--------------------------------------------------|---------|
|           | 0.573<br>L.C.7<br>-C.418<br>-0.568                                                                                                    | -0.0100<br>-0.0100<br>-0.0100                    |         |
|           | 0.573<br>-0.573                                                                                                    |                                                  |         |
|           | -0.5337                                                                                                    | -0.012<br>-0.0322<br>-0.0312                     | 272     |
|           | C. 748<br>-0.294                                                                                                    | -0-045<br>-0.027<br>-0.027                       | = 4.23  |
| SN SN     | 0.253                                                                                                    | TI CHS<br>0.058<br>-0.037<br>-0.037<br>-0.024    | BIANCE  |
| REL 17 10 | -00-85<br>-00-25<br>-00-25<br>-0 | CCRRF LA<br>-0.093<br>-0.024<br>-0.024<br>-0.006 | A V     |
| AUT CCCR  | 0.1502                                                                                                    | AL AJT0                                          | 739     |
| -         |                                                                                                    | P46.71                                           | N= 22.9 |
|           | -0.578<br>-0.578                                                                                                    | -0.036                                           | PFA     |

When the Presenters

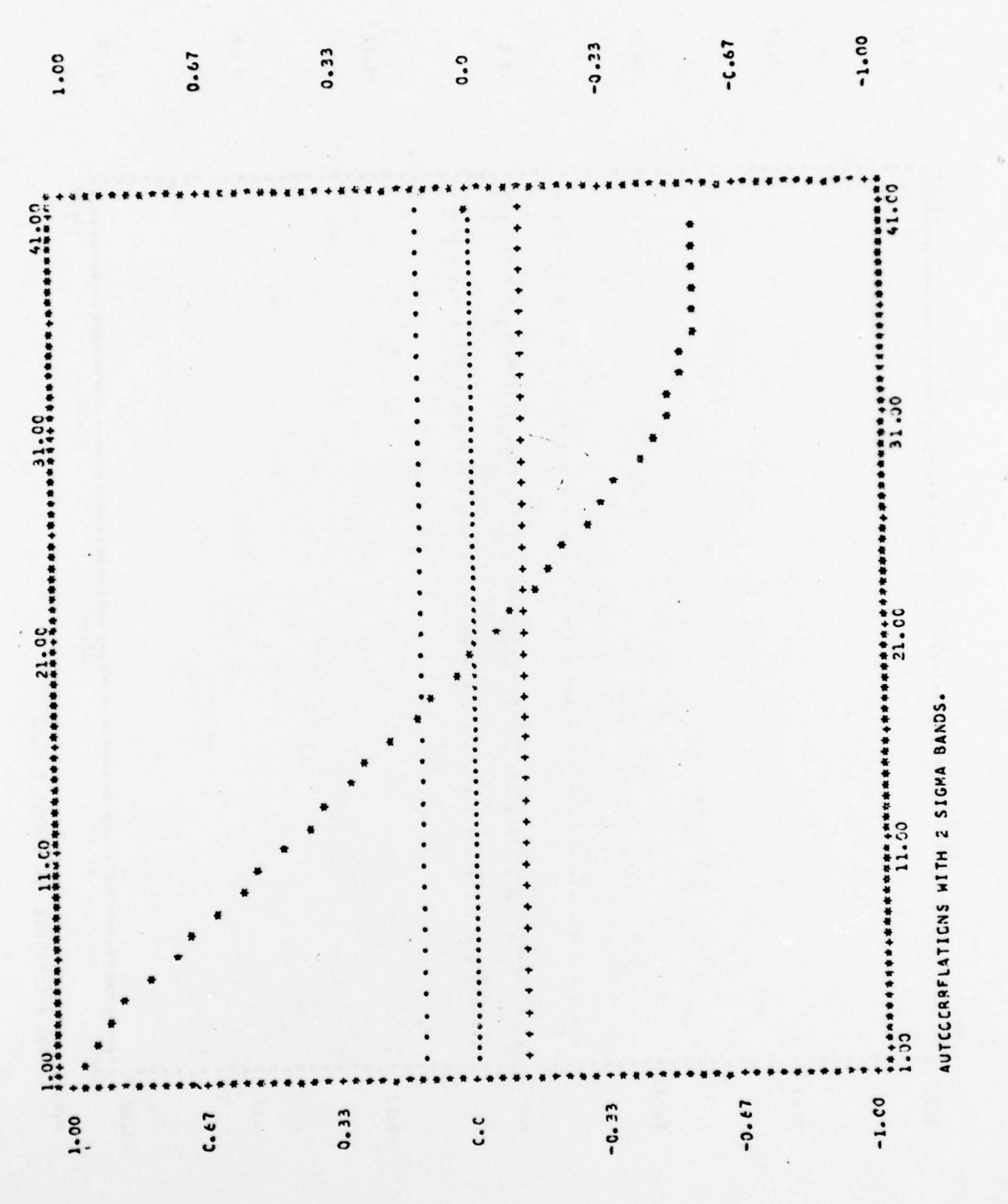

Sec.

1.00

-0.33

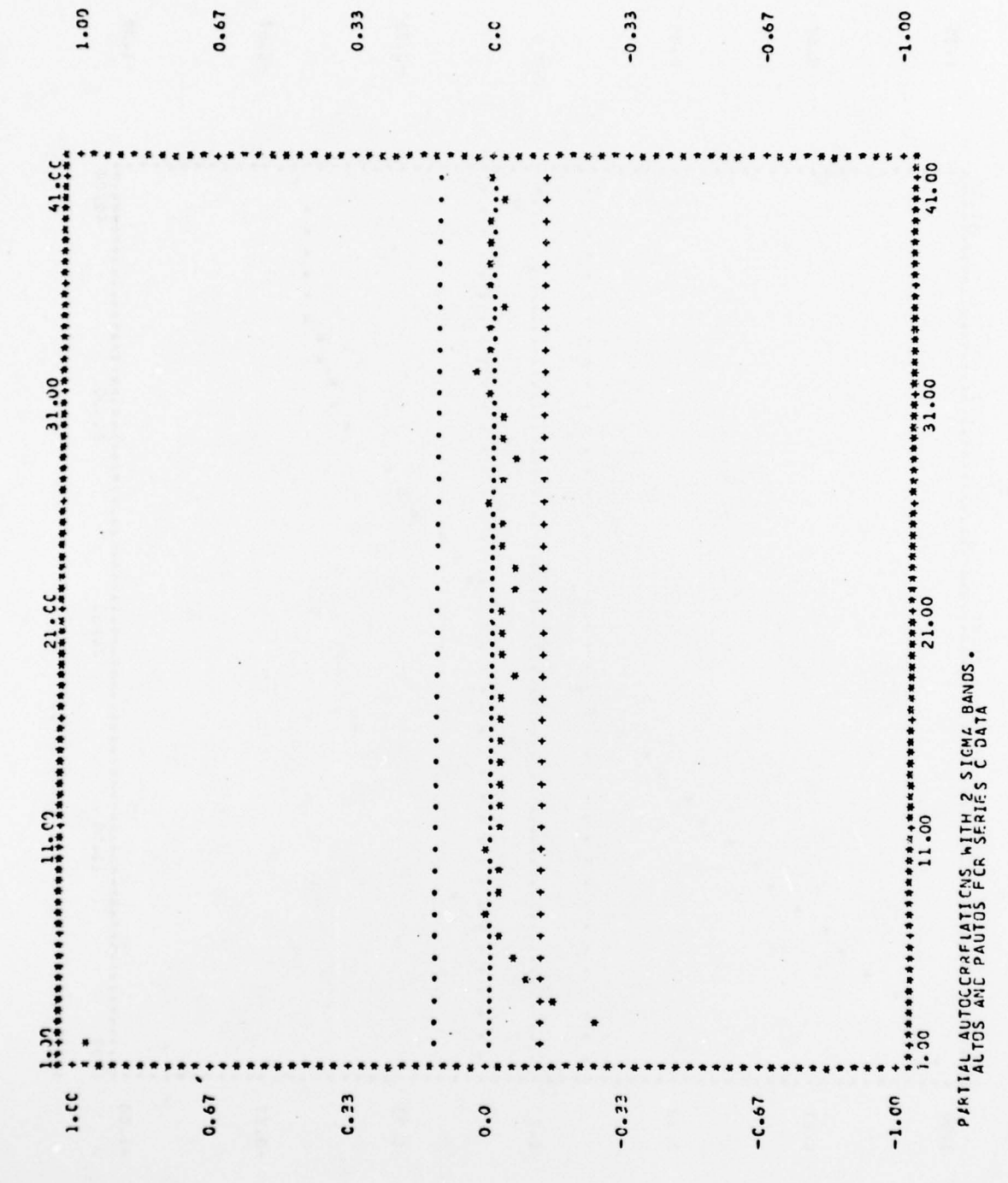

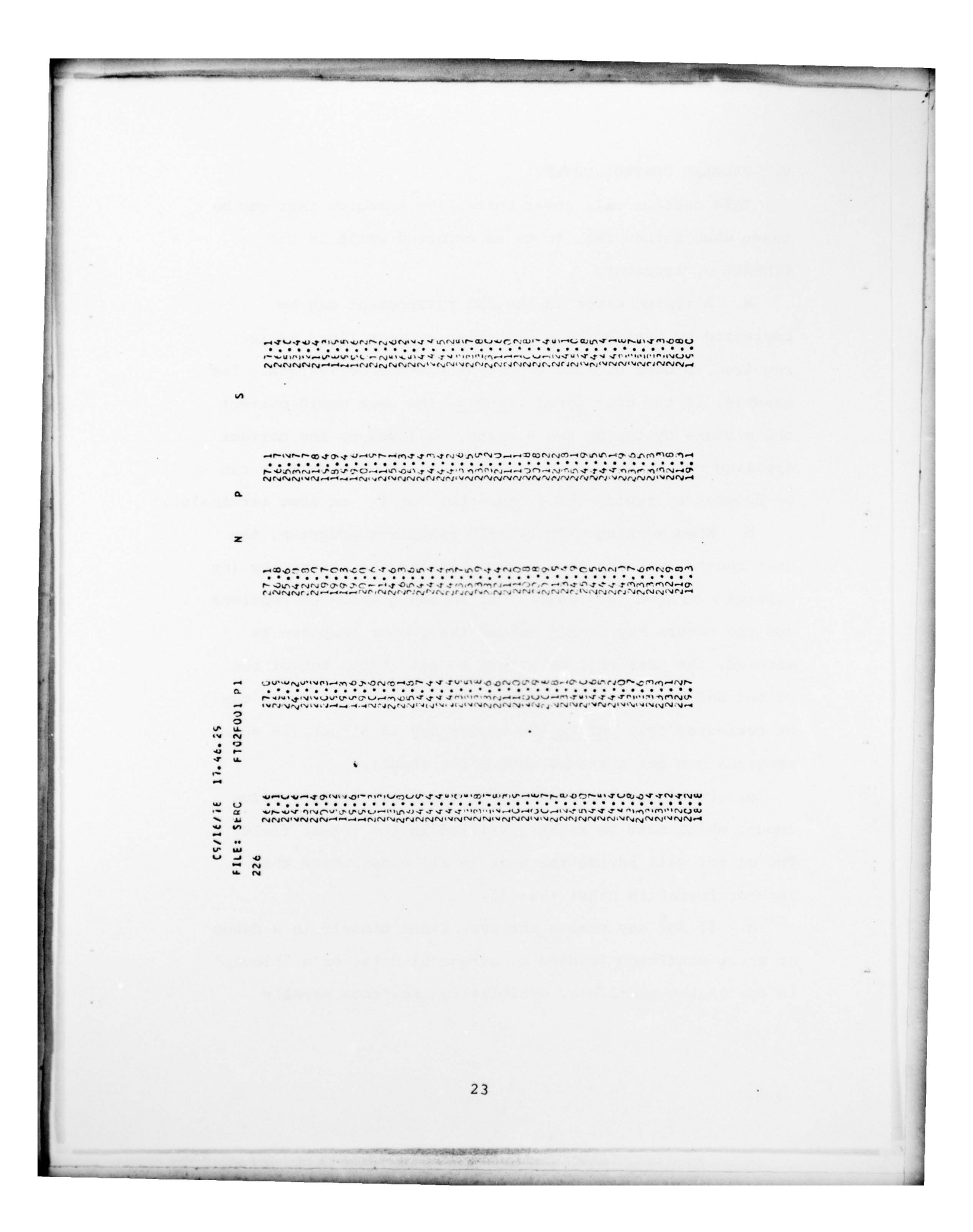

V. PROBLEM CONTROL NOTES

This section will cover corrective measures that can be taken when things fail to go as expected while in the TIMESER environment.

a. A typing error in the CMS environment can be corrected by typing the @ character as many times as is required to back up and then type the correct values. For example, if the user typed <u>timesre</u>, the user could correct the mistake by typing two @ signs, followed by the correct spelling <u>er</u>, as follows: <u>timesre@@re</u>. An entire line can be deleted by typing the ¢ character (or [ on some terminals).

b. When working with TIMESER executive programs, the user should exercise care before hitting the return key (or controls on some terminals). If an input value is required and the return key is hit before the proper response is entered, the user will be likely to get thrown out of the editor and have to begin again. In most cases, errors can be corrected only <u>before</u> the return key is struck (in some programs you get a second chance for input).

c. Particular care should be taken for integer value input, which must be right justified in the format field. The editor will advise the user in all cases where the integer format is other than II.

d. If for any reason the user finds himself in a debug or error condition (caused by erroneous data, or a "blowup" in one of the non-linear optimization routines usually

caused by very poor initial input values), the following procedure will get the user back into the normal TIMESER environment:

- depress the ATTN key twice; this gets the user into CP; hit the ATTN key again, and then type kx to kill the execution.
- (2) re-ipl CMS, and login 191 and then login 192 t,p.
- (3) then the user can type TIMESER or TIMESER S, and return to the TIMESER environment

On the next page is a sample user session where an error causing a debug condition has occurred.

Here the user executed a program that required data in FILE FT02F001, and the FILE did not exist. As the example shows, recovery is quick. Simply hit the break button to get into CP, login 191, login 192 t,p, and then type timeser s to return immediately to the Editor environment.

00014F80 REG. 0 FFF93908 ERROR 01 ON FILE: "FT02F001" REG. 15 000133F8 REG. REG. 14 000131FC ENTER DESIRED CP/CMS COMMANDS, ONE PER LINE. WHEN FINISHED TYPE: \$GOTO -QUES alter serc ft02f001 p1 file ft02f001 p1 \$goto -ques D0 YOU WANT TO G0 AGAIN? IHC218I FIOCS - I/O ERROR BSAM INPUT TRACEBACK ROUTINE CALLED FROM ISN ENTER LETTER FOR OPTION YOU WANT. ENTER LETTER FOR OPPION YOU WANT. ENTER LETTER FOR OPTION YOU WANT. dD EXECUTION BEGINS ... ipl cms CAS Version 3.25 IBCOM DIFF login 192 t.p T (192) R/O R; login 191 R; timeser s 00

12

U

>

#### LIST OF REFERENCES

- Anderson, O.D., <u>Time Series Analysis and Forecasting</u>; The Box-Jenkins Approach, Butterworths, Boston, 1976.
- Anderson, T.W., The Statistical Analysis of Time Series, John Wiley & Sons, New York, 1970.
- 3. Ansley, C.F., Spivey, W.A., and Wroblesk, W.J., <u>A Class</u> of <u>Transformations</u> for <u>Box</u>-Jenkins <u>Seasonal Models</u>, <u>Applied</u> Statistics, 16, No. 2, p. 173, 1977.
- 4. Box, G.E.P. and Jenkins, G.M., Time Series Analysis, Forecasting and Control, Holden-Day, San Francisco, 1970.
- 5. Chatfield, C. and Prothero, D.L., <u>Box-Jenkins Seasonal</u> Forecasting; Problems in a Case-study, Journal of the Royal Statistical Society, A, 136, Part 3, p. 295, 1973.
- Control-Program 67/Cambridge Monitor System (CP-67/CMS) User's Guide, IBM Corporation, White Plains, New York, 1972.
- 7. Cox, D.R. and Lewis, P.A.W., The Statistical Analysis of Series of Events, John Wiley & Sons, New York, 1966.
- Draper, N.R. and Smith, H., Applied Regression Analysis, John Wiley & Sons, New York, 1966.
- 9. The IMSL Library, Volume 1, International Mathematical and Statistical Libraries, Houston, Texas, 1975.
- 10. Jenkins, G.M. and Watts, D.G., <u>Spectral Analysis and its</u> Applications, Holden-Day, San Francisco, 1968.
- Lee, W.L., An Application of CP/CMS to Time Series Analysis, Master's Thesis, Naval Postgraduate School, Monterey, 1977.
- Mabert, V.A., An Introduction to Short Term Forecasting Using the Box-Jenkins Methodology, American Institute of Industrial Engineers, Inc., Norcross, Georgia, 1975.
- Marquardt, D.W., An Algorithm for Least-Squares Estimation of Nonlinear Parameters, Journal of the Society for Industrial Applied Mathematics, Volume 11, No. 2, June, 1963.

 Nelson, C.R., <u>Applied Time Series Analysis for Managerial</u> Forecasting, Holden-Day, San Francisco, 1973.

14

asir.

- Pindyck, R.S. and Rubinfeld, D.L., Econometric Models and Economic Forecasts, McGraw-Hill, New York, 1976.
- Richards, F.R. and Woodall, S.R., An Interactive Software Package for Time Series Analysis, Naval Postgraduate School Technical Report NPS55-78-034, November 1978.
- 17. Wheelwright, S.C. and Makridakis, S., Forecasting Methods for Management, John Wiley and Sons, New York, 1977.
- Wheelwright, S.C. and Makridakis, S., Interactive Forecasting, Univariate and Multivariate Methods, Holden-Day, San Francisco, 1978.

#### INITIAL DISTRIBUTION LIST

in start and the start

2

2

1

1

50

1

1

1

1

1

11

1

1

1

1

1

5

1

1

Defense Documentation Center Cameron Station 22314 Alexandria, Virginia Library, Code 0142 Naval Postgraduate School Monterey, California 93940 Department Chairman, Code 55 Department of Operations Research Naval Postgraduate School Monterey, California 93940 Library, Code 55 Naval Postgraduate School Monterey, California 93940 Naval Postgraduate School Monterey, California 93940 Attn: Professor F. Russell Richards, Code 55Rh Professor P. A. W. Lewis, 55Lw Code 55Lw Professor P. W. Zehna, 55Ze Code 55Ze Professor D. R. Barr, Code 55Bn Professor A. R. Washburn, Code 55Ws Professor D. P. Gaver, Code 55Gv Professor P. A. Jacobs, Code 55Jc Professor P. R. Milch, Code 55Mh Code 55Su Professor R. H. Shudde, Code 55Hk Professor G. T. Howard, Code 53Ja Professor T. Jayachandran, Code 54Ea Professor R. S. Elster, Code 54Ca Professor P. M. Carrick, LCDR S. R. Woodall, USN 711 South Skyline Plaza 3705 South George Mason Drive Falls Church, Va. 22041 Dr. Kneale T. Marshall Pers Or, Bureau of Naval Personnel Arlington, Annex Washington, D.C. 20370 R. J. Stampfel, Code 55 Naval Postgraduate School Monterey, California 93940 29